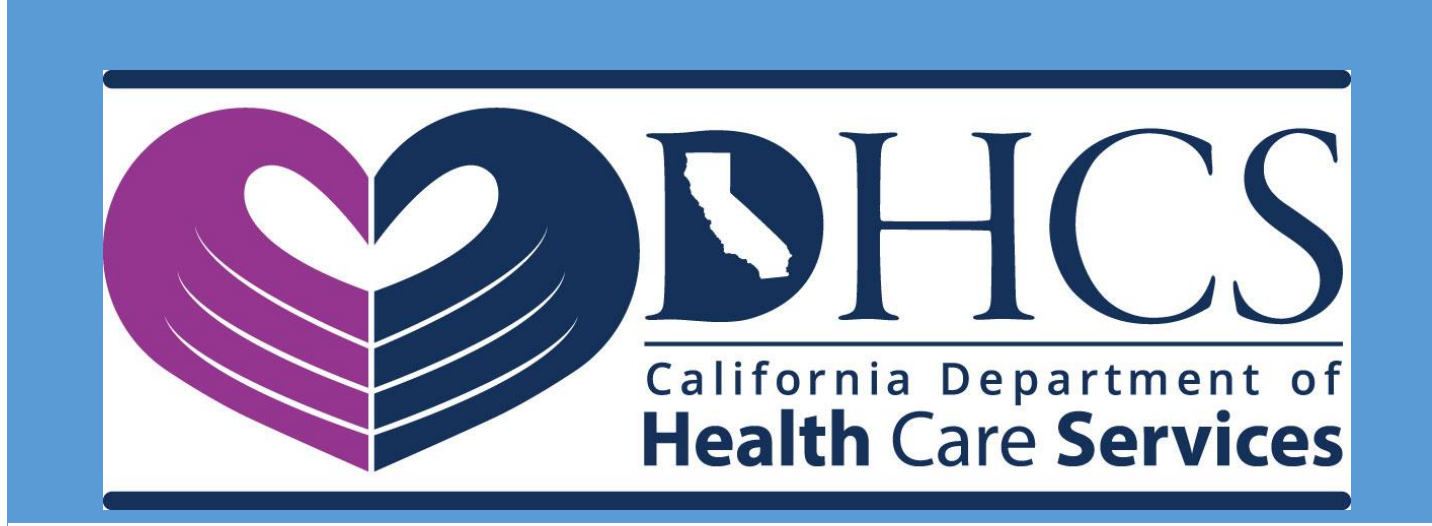

# DHCS APPLICATION PORTAL USER MANUAL

June 04, 2019 VERSION 0.04

# **Revision History**

| Version<br>Number | Date       | Description                                                                       |
|-------------------|------------|-----------------------------------------------------------------------------------|
| 0.01              | 08/15/2018 | First iteration of working rough draft                                            |
| 0.02              | 09/17/2018 | Updates based on feedback received                                                |
| 0.03              | 02/14/2019 | Updated to include all end user information needed and renamed to Getting Started |
| 0.04              | 06/04/2019 | Updated to include feedback                                                       |
|                   |            |                                                                                   |
|                   |            |                                                                                   |
|                   |            |                                                                                   |
|                   |            |                                                                                   |
|                   |            |                                                                                   |
|                   |            |                                                                                   |
|                   |            |                                                                                   |
|                   |            |                                                                                   |
|                   |            |                                                                                   |
|                   |            |                                                                                   |
|                   |            |                                                                                   |
|                   |            |                                                                                   |
|                   |            |                                                                                   |
|                   |            |                                                                                   |
|                   |            |                                                                                   |

## Contents

| 4  |
|----|
| 5  |
| 10 |
| 10 |
| 18 |
| 20 |
| 24 |
|    |

# **INTRODUCTION**

The DHCS Application Portal uses Microsoft Office 365 (also referred to as Azure Active Directory (AAD)) for providing access to DHCS Applications. This document describes the steps for internal DHCS staff and external users to access DHCS applications that are integrated with the DHCS Application Portal.

Users login to the DHCS Application Portal using their existing Office 365 (Azure AD) account credentials or a Microsoft account. For more details, please refer to the "Logging In" section of this document.

When first logging into the DHCS Application Portal, users that belong to organizations that do not have an existing Office 365 (Azure AD) or Microsoft accounts will be asked to create new Microsoft accounts. For more details, please refer to the "Create a New Microsoft Account" section of this document.

When first logging into the DHCS Application Portal or when first accessing a DHCS Application, users are prompted to set up additional security verification also referred to as Multi-Factor Authentication (MFA). MFA is an additional security step that helps protect your account by making it harder for other people to break in. For more details, please refer to the "Multi Factor Authentication (MFA) Setup" section of this document.

## **INVITATION EMAIL**

When an external member (non-DHCS staff) is given permission to access a DHCS application, the member receives an invitation email with a "Get Started" link that appears as follows. The member clicks the "Get Started" link to initiate the login process.

For some applications, the application administrator may choose to send a custom email that will look different from the one below. In these cases, it is recommended that members follow the steps in the "Logging In" section.

DHCS staff will not receive the invitation email. DHCS staff can login following the steps outlined in the "Logging In" section.

You're invited to the California Department of Health Care Services organization D Information

| to me -                                                                                                    | S from California Department of Health Care S                                                                                                    | Services (via Microsoft) <invites@microsoft.com> Unsu</invites@microsoft.com>                                                                                          |
|----------------------------------------------------------------------------------------------------|----------------------------------------------------------------------------------------------------|----------------------------------------------------------------------------------------------------|
|                                                                                                    | DHCS<br>CON                                                                                                    |                                                                                                    |
|                                                                                                    | You've been invited to access application                                                                                                    | is in the                                                                                                    |
| Californ                                                                                                    | ia Department of Health                                                                                                    | 1 Care Services                                                                                                    |
|                                                                                                    | organization                                                                                                    |                                                                                                    |
|                                                                                                    | by                                                                                                    |                                                                                                    |
|                                                                                                    | RE                                                                                                    |                                                                                                    |
|                                                                                                    | <b>Nacily Enterior Groger</b> ICS                                                                                                    |                                                                                                    |
|                                                                                                    | Hi external Leon; welcome to ECRS Staging                                                                                                    | κ.                                                                                                    |
|                                                                                                    | Get Started                                                                                                    |                                                                                                    |
|                                                                                                    | Return to the above link at any time for a                                                                                                    | ccess.                                                                                                    |
| This email has been sent or<br>Health Care Services. Ple<br>organization. This email ma<br>Department of Health Car | behalf of Read Environments and the second second s | at California Department of<br>ia Department of Health Care Services<br>rom future invitations from the California<br>organization privacy statement to learn<br>data. |
| Facilitated by : Microsoft Corpora                                                                                  | tion. One Microsoft Way, Redmond, WA 98052                                                                                                    | Microsoft                                                                                                    |

# LOGGING IN

#### **Steps**

1. From the <u>DHCS Application Portal (https://portal.dhcs.ca.gov/)</u>, click Log In

| CAgov                                                                                                    |                                                |           |                                                                                                    |
|----------------------------------------------------------------------------------------------------|------------------------------------------------|-----------|----------------------------------------------------------------------------------------------------|
| Content of Content of | CATION PORTAL                                  | Contact U | is FAQs Home                                                                                                    |
| What's New                                                                                                    | Application Status                             |           | Log in                                                                                                    |
| DHCS is excited to announce the new Application Portal that provides our<br>customers with a single-sign on platform for applications that have been<br>integrated with the Portal and up to date information on DHCS<br>applications/systems. Check the FAQ's and Contact Us sections for more<br>information and help.                                                                                                    | All applications are currently up and running. |           | California Department of Health Care Services, legal notice<br>WARNING: This is a State of California computer application that is for<br>official use only by authorized users and is subject to being monitored<br>and/or restricted at any time. Unauthorized or improper use of this system<br>may result in administrative disciplinary action and/or Civil and criminal<br>penalties. By continuing to use this application you indicate your awareness<br>of and consent to these terms and conditions of use. LOG GOFF<br>IMMEDIATELY, if you are not an authorized user or you do not agree to the<br>conditions stated in this warning. |

### 2. When prompted, enter your work email address and click Next

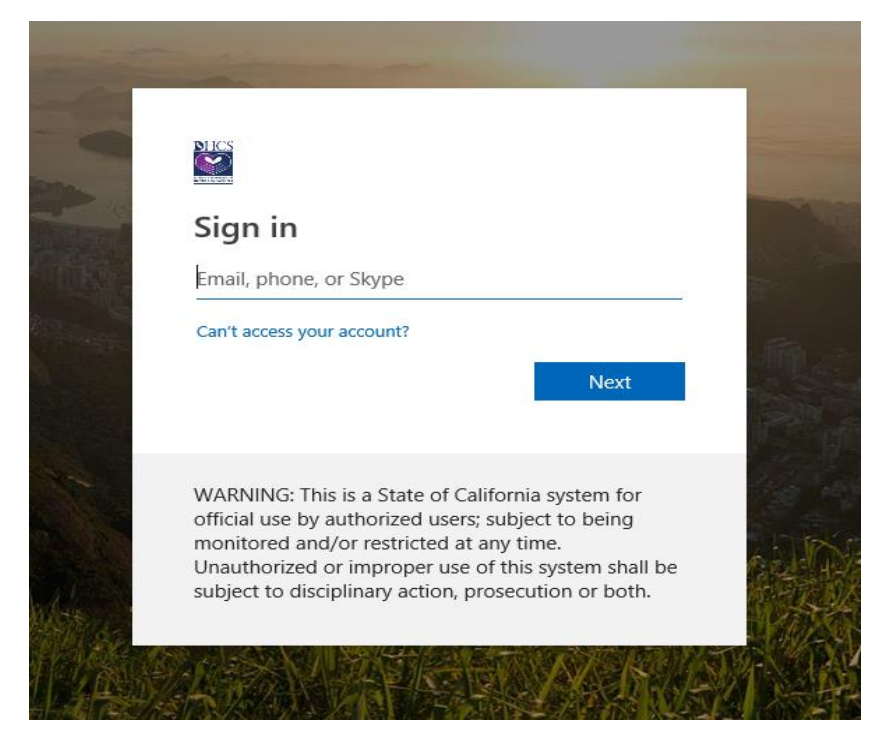

**OR** when provided a list, choose your organization email address

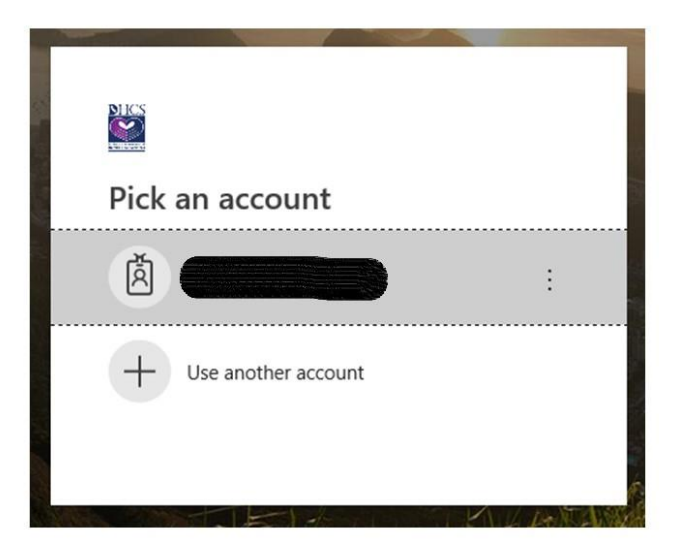

3. If prompted, enter the password associated with your email. The password screen may looks different based on the browser you are using and your organization's configuration. Below are some examples of different password screens.

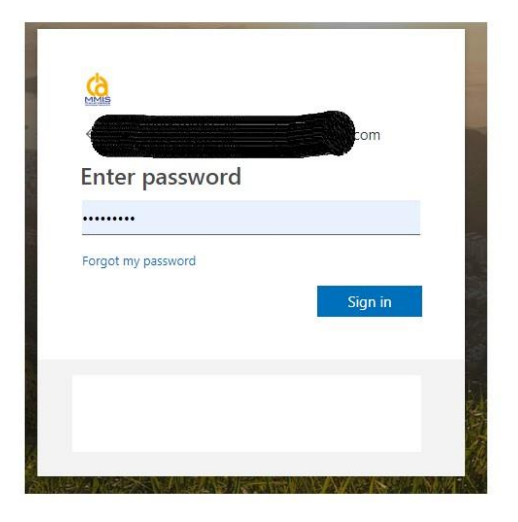

| Sign in with your organizational account |
|------------------------------------------|
| someone@example.com                      |
| Password                                 |
|                                          |
| Sign in                                  |
|                                          |
|                                          |

If you are using Internet Explorer (IE) as the browser, depending on your organization's configuration, you may see this screen. Enter your work username and password.

| Windows Security |        |
|------------------|--------|
| iexplore         |        |
| Connecting to    | )      |
| User name        |        |
| Password         |        |
| Domain           |        |
| OK               | Cancel |

4. If you are logging in for the first time, you may be prompted to set up Additional Security Verification (This is commonly known as Multi-Factor Authentication (MFA). For more information on the MFA setup, please refer to MFA INITIAL SETUP section.

If you have previously completed the MFA setup, you may be prompted to authenticate using the method you have chosen. Follow the onscreen instructions to complete the MFA verification.

 Once you are <u>SUCCESSFULLY</u> logged in, the DHCS Application Gallery (Apps page) is displayed. The Apps page displays all DHCS applications you have access to that have been integrated with the DHCS Application Portal.

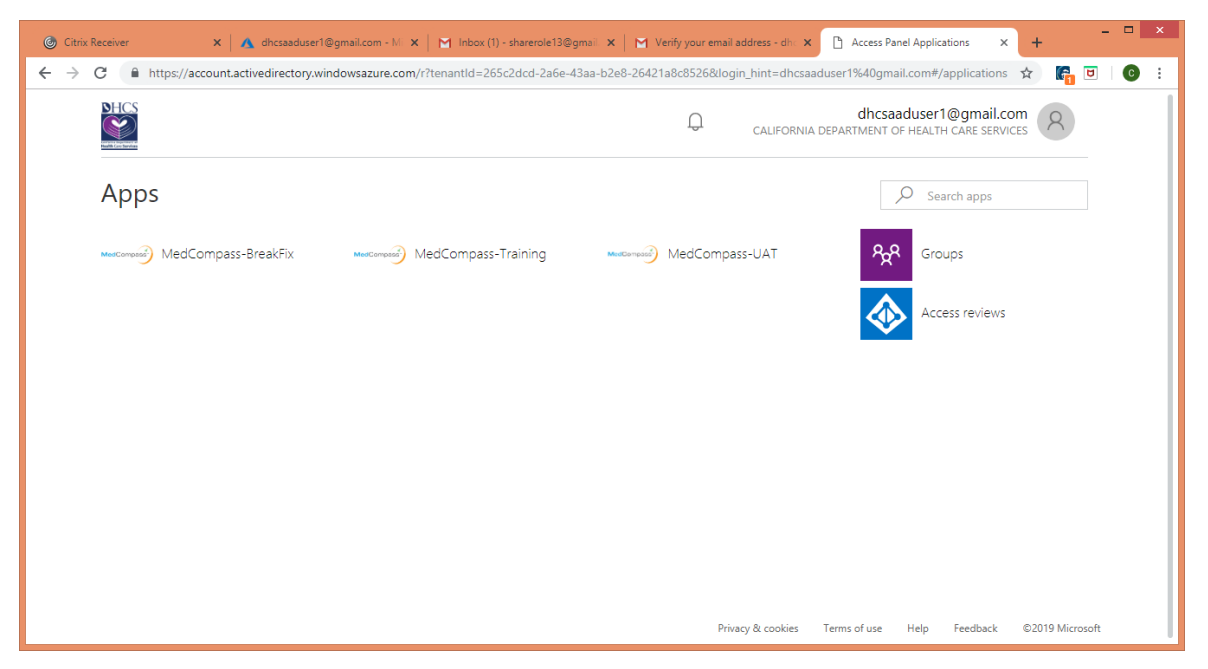

6. If you do not see "California Department of Health Care Services" before the user symbol in the upper-right corner of the page, Click the user symbol and click on the "California Department of Health Care Services" under the organizations.

| OSI - INFORMATION TECHNOLO                                     | GY OFFICE R |
|----------------------------------------------------------------|-------------|
| Rent des constants                                             |             |
| Apps                                                           |             |
| Profile                                                        |             |
| ORGANIZATIONS<br>California Department of Health Care Services |             |
| TEST DHCS                                                      |             |
| OSI - Information Technology Office                            |             |
| SANDBOX DHCS CAMMIS                                            |             |
| Sign out                                                       |             |

## **ACCESS AN APPLICATION**

- 1. On the Apps page, click on the Application you want to access, and the application opens in a new tab.
- 2. If you are accessing the application for the first time, you may be prompted to setup the Multi-Factor Authentication. For more details, refer to the MFA setup section.

If you have previously completed the MFA setup, you may be prompted to authenticate using the method you have chosen. Follow the onscreen instructions to complete the MFA verification.

## **VIEW GROUP INFORMATION**

1. On the Apps Page, Click the Groups tile. You will see the list of Groups you own (under the "Groups I own" column) and the list of Groups you are a member of (under the "Groups I'm in" Column).

On the Groups page, under Groups I own column, if you see any groups listed, you are a Security Group Owner. Please refer to the "Security Group Owner Manual" for additional information.

From the "Groups I'm in" column, select the group you want to view the group information. You can view the Group description and the other members of the group.

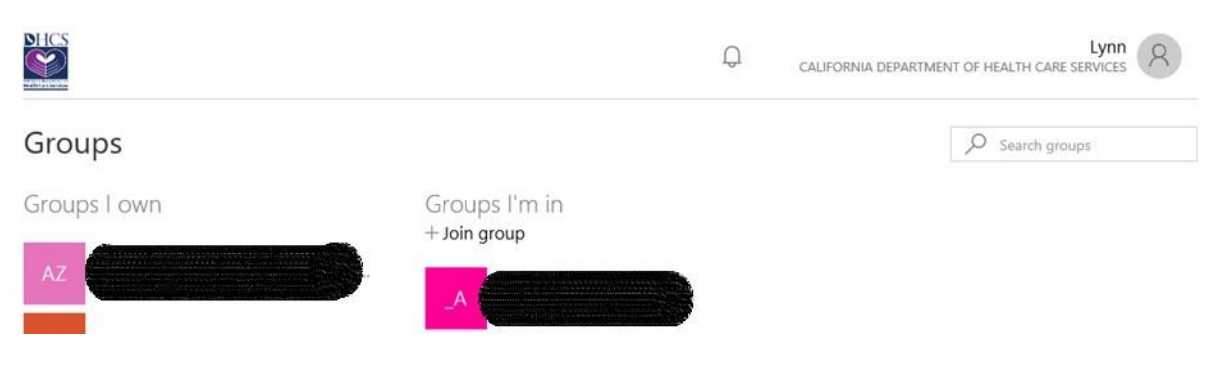

# **CREATE A NEW MICROSOFT ACCOUNT**

### Background

When first logging into the DHCS Application Portal, members that belong to organizations that do not have existing Office 365 (Azure AD) or Microsoft accounts are asked to create new Microsoft accounts.

Below describes the steps for members to create a Microsoft account.

#### **Steps**

1. When prompted to Create account, click Next

| Microsoft                                           |
|-----------------------------------------------------|
| Looks like you don't have an account with us. We'll |
| create one for you using dhcsaaduser2@gmail.com.    |
|                                                     |
| <u>Next</u>                                         |
|                                                     |

2. When prompted to Create a password, enter the password you would like to use for this account, then, click *Next* 

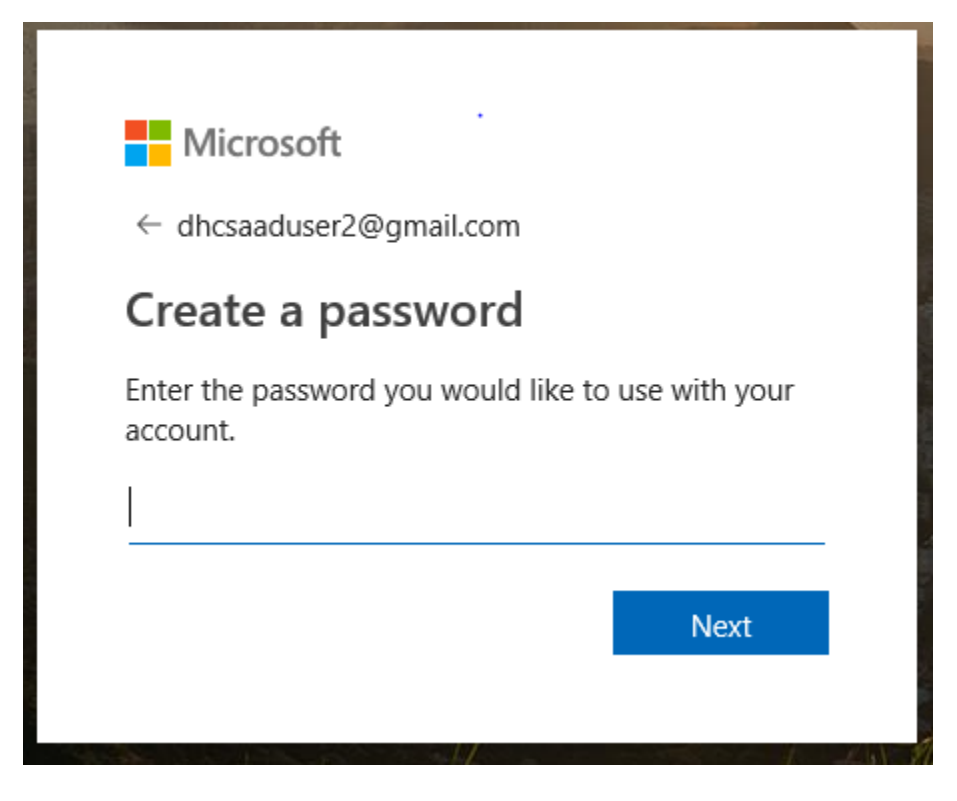

3. When prompted to Verify email, enter the code sent to your email, then, click *Next* 

|                    | Microsoft                                                                                                    |
|--------------------|----------------------------------------------------------------------------------------------------|
| $\leftarrow$       | dhcsaaduser2@gmail.com                                                                                                    |
| Ve                 | erify email                                                                                                    |
| Ent<br>If y<br>try | er the code we sent to <b>dhcsaaduser2@gmail.com</b><br>ou didn't get the email, check your junk folder or<br><mark>again.</mark> |
|                    |                                                                                                    |
| <b>√</b>           | l would like information, tips, and offers about<br>Microsoft products and services.                                              |
| Cho                | osing Next means that you agree to the Microsoft Services                                                                         |

4. When prompted to Create account, enter the characters you see, then, click *Next* 

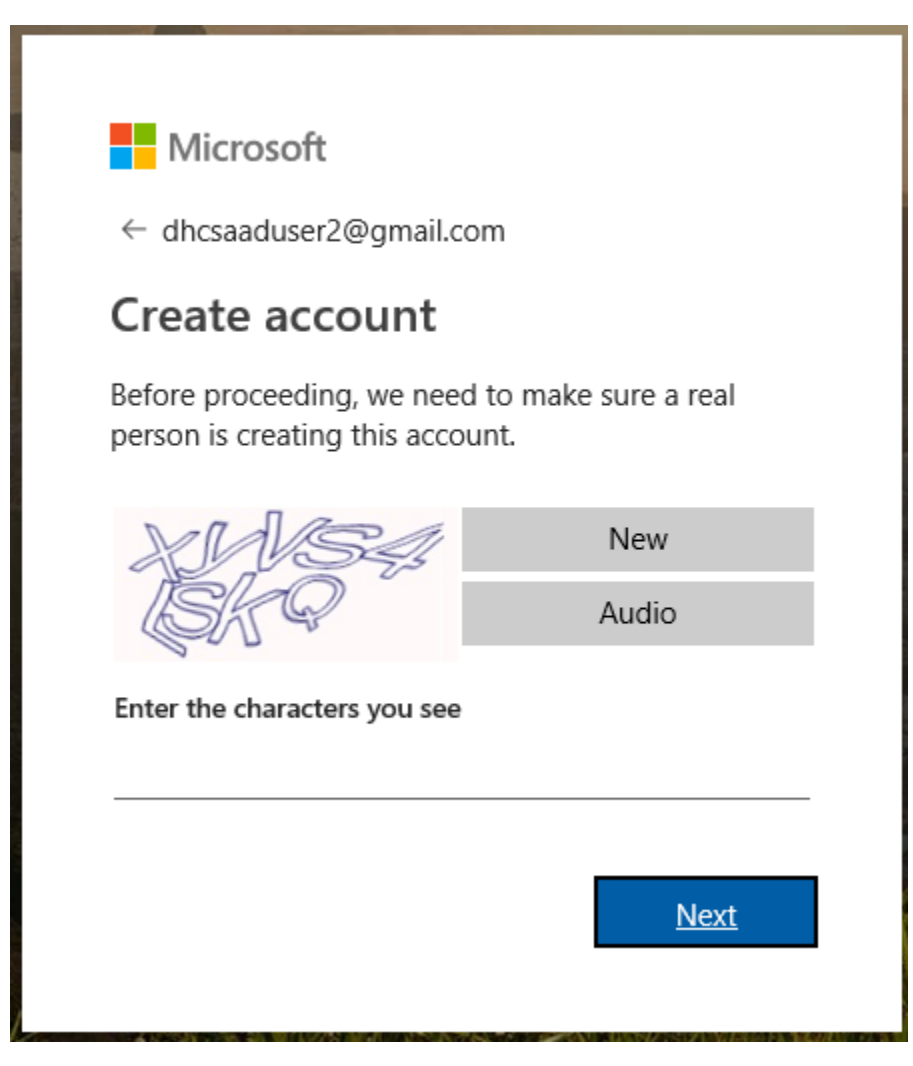

5. When prompted to Add security info, enter your phone number, then, click *Next* 

| Add socurity info                                                                |                                                 |
|----------------------------------------------------------------------------------|-------------------------------------------------|
| When you need to prove you're<br>made to your account, we'll use<br>contact you. | e you or a change is<br>e your security info to |
| We'll text you the code you'll us phone number.                                  | se to verify your                               |
| Country code                                                                     |                                                 |
| United States (+1)                                                               | ~                                               |
| Phone number                                                                     |                                                 |
|                                                                                  |                                                 |

6. When prompted, enter the access code you received, then, click Next

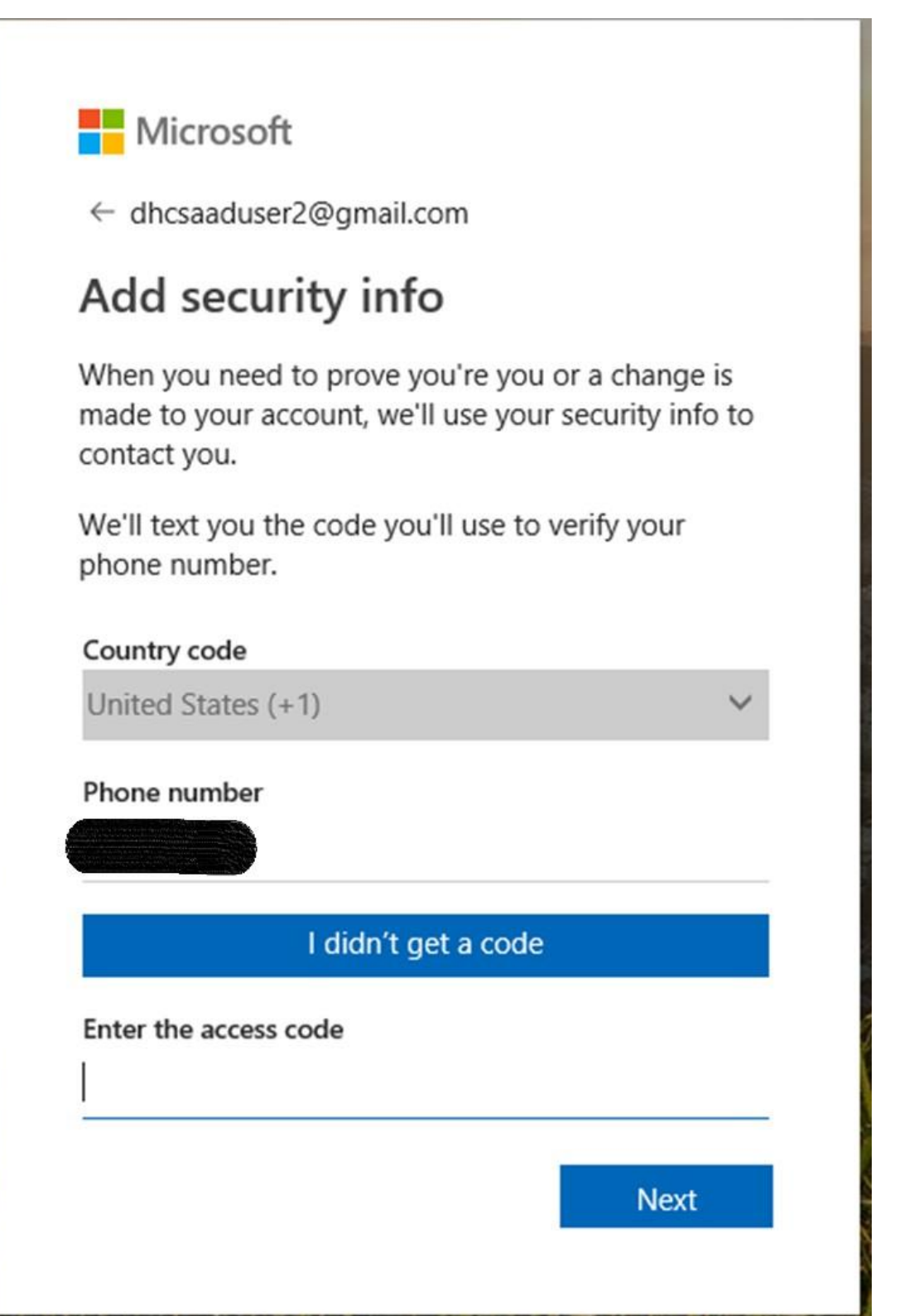

| 7.  | When    | prompted t | o Review | permissions. | click Accept |
|-----|---------|------------|----------|--------------|--------------|
| · · | vviicii | prompted t |          | permissions, | cher recept  |

| <b>Microsoft</b><br>dhcsaaduser2@gmail.com                                                                                                    |                                                                                                    |
|----------------------------------------------------------------------------------------------------|----------------------------------------------------------------------------------------------------|
| dhcsaaduser2@gmail.com                                                                                                    |                                                                                                    |
| dhcsaaduser2@gmail.com                                                                                                    |                                                                                                    |
|                                                                                                    |                                                                                                    |
| Review permission                                                                                                    | IS                                                                                                    |
| C California Department                                                                                                    | of Health Care Services                                                                                                    |
| The organization California [<br>Care Services would like to:                                                                                                    | Department of Health                                                                                                    |
| ∽ Sign you in<br>∽                                                                                                    |                                                                                                    |
| Read your name, email addr                                                                                                    | ess, and perhaps photo                                                                                                    |
| You should only accept if you trust<br>Health Care Services. By accepting,<br>to access and process your data to<br>administer an account according to<br><b>Department of Health Care Service</b><br><b>to their privacy statement for yo</b><br>Department of Health Care Service<br>your access. You can remove these<br>https://myapps.microsoft.com/cad | California Department of<br>you allow this organization<br>create, control, and<br>their policies. <b>California</b><br><b>ices has not provided a link</b><br><b>u to review.</b> California<br>s may log information about<br>permissions at<br>hcs.onmicrosoft.com. |
| Cancel                                                                                                    | Accept                                                                                                    |

8. You are now <u>SUCCESSFULLY</u> logged into the DHCS Application Gallery (Apps page) and can access all DHCS applications you have access to that have been integrated with the Gallery.

# **MULTI FACTOR AUTHENTICATION (MFA) SETUP**

### Background

When first logging into the DHCS Application Portal, members are prompted to set up additional security verification also referred to as Multi-Factor Authentication (MFA). MFA is an additional security step that helps protect your account by making it harder for other people to break in.

Below describes the steps for members to set up and update the MFA settings.

#### **Steps**

1. When prompted that more information is required, click *Next* 

| dhosaaduser1@amail                              | com                                                                                     |
|-------------------------------------------------|-----------------------------------------------------------------------------------------|
| ancsaaduser i @gmaii                            | com                                                                                     |
| More informa                                    | ation required                                                                          |
| Your organization nee<br>your account secure    | eds more information to keep                                                            |
| Use a different accour                          | nt                                                                                      |
| Learn more                                      |                                                                                         |
|                                                 | Next                                                                                    |
| WARNING: This is a S<br>official use by authori | tate of California system for<br>zed users; subject to being                            |
| monitored and/or res<br>Unauthorized or impr    | tricted at any time.<br>oper use of this system shall be<br>action processition or both |

2. On the Additional Security Verification page, select one of the Contact methods for the additional security verification. Follow the on-screen navigation to complete the setup.

For more detailed information and screen prints, please refer to Microsoft website

https://docs.microsoft.com/en-us/azure/active-directory/user-help/multi-factor-authenticationend-user-first-time

| Contact<br>method                             | Description                                                                                                    |
|-----------------------------------------------|----------------------------------------------------------------------------------------------------|
| <u>Mobile</u><br>phone call<br><u>or text</u> | <ul> <li>Phone call places an automated voice call to the phone number you provide.</li> <li>Answer the call and press # in the phone keypad to authenticate.</li> <li>Text message ends a text message containing a verification code. Following the prompt in the text, either reply to the text message or enter the verification code provided into the sign-in interface.</li> </ul>                                                                                                    |
| <u>Office</u><br><u>Phone Call</u>            | Places an automated voice call to the phone number you provide. Answer the call and presses # in the phone keypad to authenticate.                                                                                                    |
| <u>Mobile app</u>                             | <ul> <li>Receive notifications for verification. This option pushes a notification to the authenticator app on your smartphone or tablet. View the notification and, if it is legitimate, select Authenticate in the app. Your work or school may require that you enter a PIN before you authenticate.</li> <li>Use verification code. In this mode, the authenticator app generates a verification code that updates every 30 seconds. Enter the most current verification code in the sign-in interface.</li> <li>The Microsoft Authenticator app is available for Android and iOS.</li> </ul> |

# **MFA ADDITIONS OR CHANGES**

### Background

When you want to change your MFA authentication configuration for any reason, you can do this through the DHCS Application Gallery.

Below describes the steps for members to add or update the MFA settings.

NOTE: DHCS staff cannot update the office phone through these steps; office phone information must be updated via the Global Address List (GAL) profile update process.

#### **Steps**

1. From the Apps page, click on your email in the upper right corner to get the following drop down selections and select Profile

|                                                                     | Q        | dhcsaaduser1@gmail.com                                                       |
|---------------------------------------------------------------------|----------|------------------------------------------------------------------------------|
| Apps                                                                | 8        | dhcsaaduser1@gmail.com<br>dhcsaaduser1_gmail.com#EXT#@cadhcs.onmicrosoft.com |
| MedCompass MedCompass-BreakHX MedCompass MedCompass-Training Median | Apps     |                                                                              |
|                                                                     | Groups   |                                                                              |
|                                                                     | Profile  |                                                                              |
|                                                                     | Sign out |                                                                              |

# 2. From the Profile page, under Manage Account, click Additional security verification

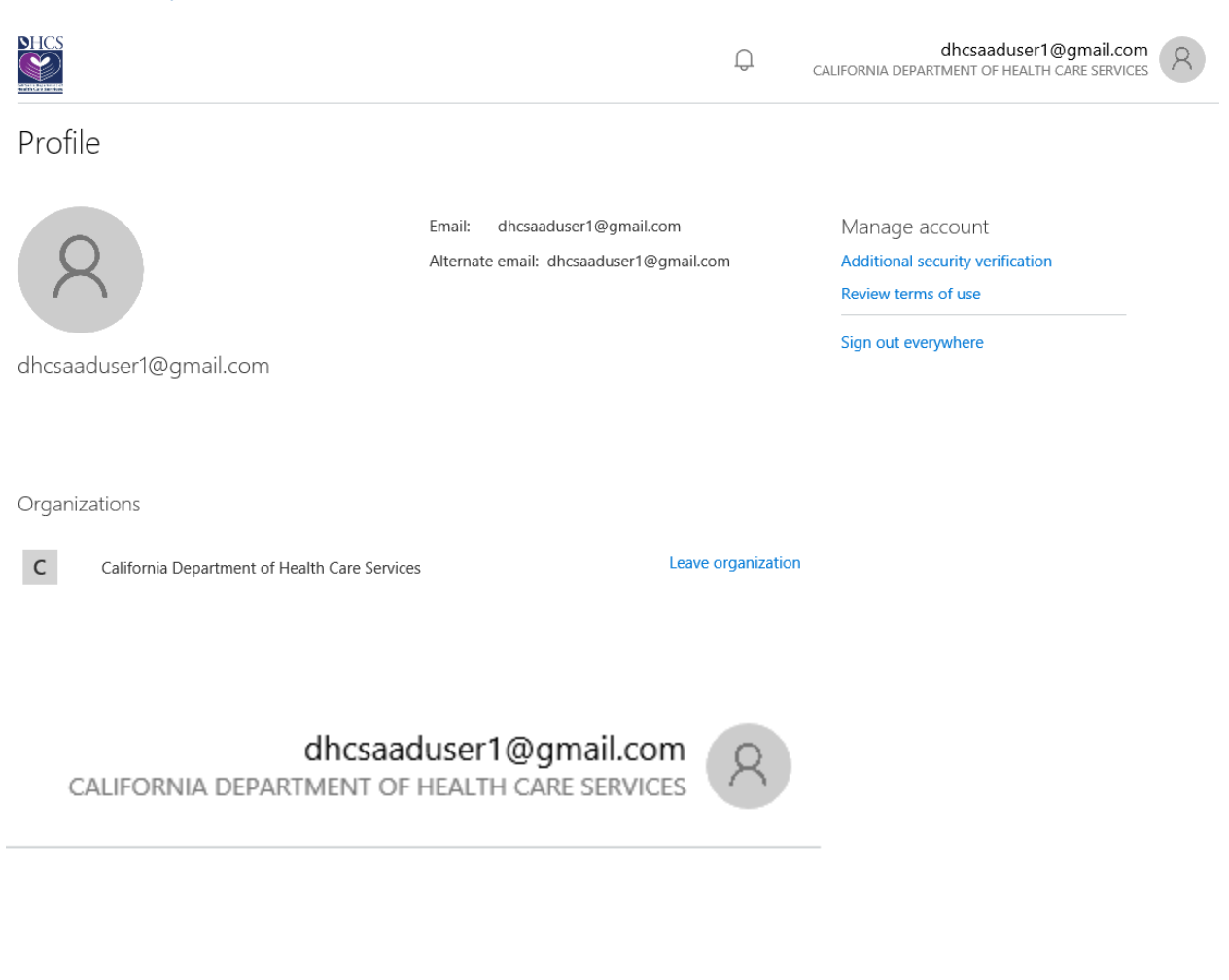

Manage account Additional security verification Review terms of use

Sign out everywhere

3. If prompted for MFA, enter the verification code received and click *Verify* 

| dhcsaaduser1@gmail.com                                                                                                    |  |
|----------------------------------------------------------------------------------------------------|--|
| Enter code                                                                                                    |  |
| We texted your phone +X XXXXXXX38. Please<br>enter the code to sign in.                                                                                                    |  |
| Code                                                                                                    |  |
| Having trouble? Sign in another way                                                                                                    |  |
| More information                                                                                                    |  |
| Verify                                                                                                    |  |
| WARNING: This is a State of California system for<br>official use by authorized users; subject to being<br>monitored and/or restricted at any time.<br>Unauthorized or improper use of this system shall be<br>subject to disciplinary action, prosecution or both. |  |

4. On the Additional Security Verification page, enter additional or update existing authentication phone information and click *Save* 

| Additional securi                                                            | ty verification                               |          |                                                                                              |
|------------------------------------------------------------------------------|-----------------------------------------------|----------|----------------------------------------------------------------------------------------------|
| When you sign in with your password,<br>View video to know how to secure you | you are also required to respond<br>r account | l from a | registered device. This makes it harder for a hacker to sign in with just a stolen password. |
| what's your preferred option                                                 | n?                                            |          |                                                                                              |
| We'll use this verification option by de                                     | fault.                                        |          |                                                                                              |
| Text code to my authentication p                                             |                                               |          |                                                                                              |
| how would you like to respo<br>Set up one or more of these options. L        | earn more                                     |          |                                                                                              |
| Authentication phone                                                         | United States (+1)                            | ~        |                                                                                              |
| Office phone                                                                 | Select your country or region                 | $\sim$   |                                                                                              |
| Alternate authentication phone                                               | United States (+1)                            | ~        | Extension                                                                                    |
| Authenticator app or Token                                                   | Set up Authenticator                          | арр      |                                                                                              |
| Save cancel<br>Your phone numbers will only be used                          | for account security. Standard te             | elephone | e and SMS charges will apply.                                                                |
| ©2019 Microsoft Legal   Privacy                                              |                                               |          |                                                                                              |

# 5. When update is successful you will receive the following confirmation, click *Close*

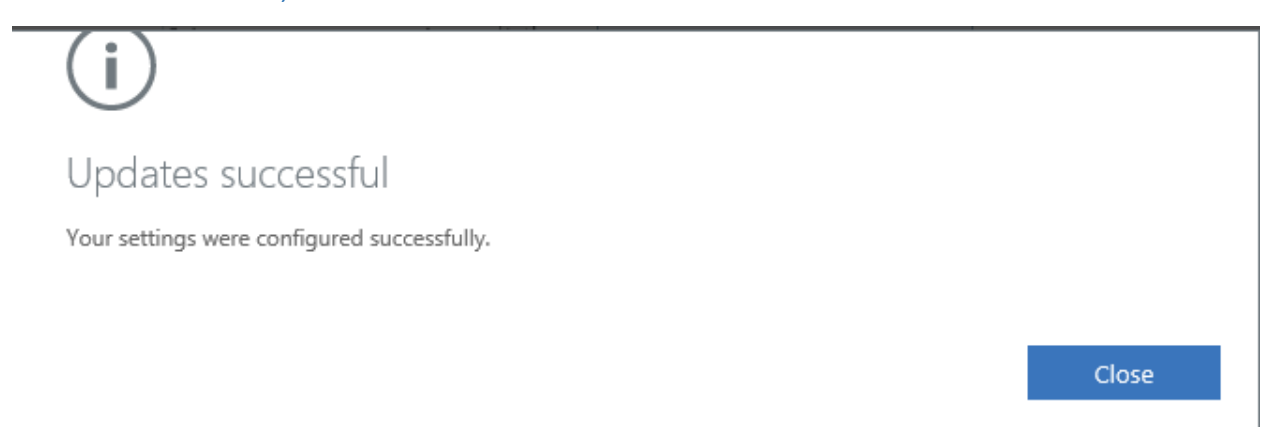

SHCS

# **ACCESS REVIEWS**

Access Reviews are performed to ensure that members who were added to a security group and/or application continue to need access. DHCS Application administrator require all members to complete the Access Reviews periodically. As a member, you must complete any and all Access Review requests in a timely manner. If Access Reviews are not completed in time, members will be removed from the Security Group/Application and members will not be able to access the DHCS application(s) in scope for the Access Review(s).

#### **Member Access Review**

1. Receive an email from Microsoft or DHCS that asks you to review access for yourself, members of a group or users with access to an application.

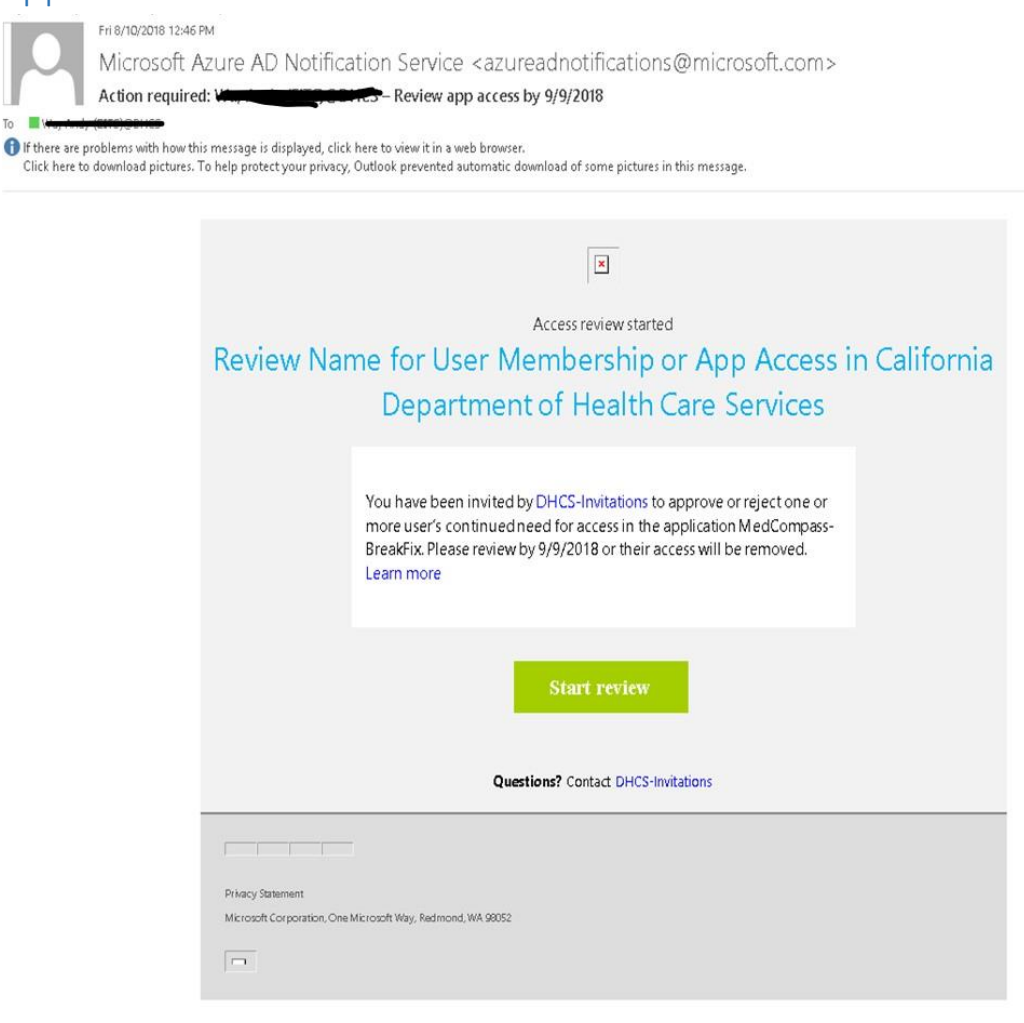

#### 2. Click Start Review link in email

**OR** Access Reviews in DHCS Application Gallery

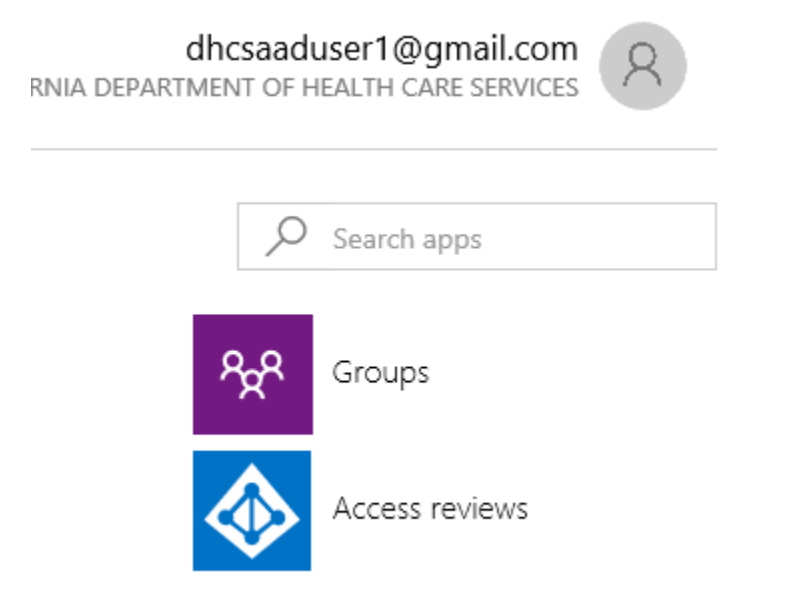

Note: If a tile labeled Access reviews is on the right side of the page, select it. If the tile isn't visible, there are no access reviews to perform for that organization and no action is needed at this time.

## 3. Click Begin Review

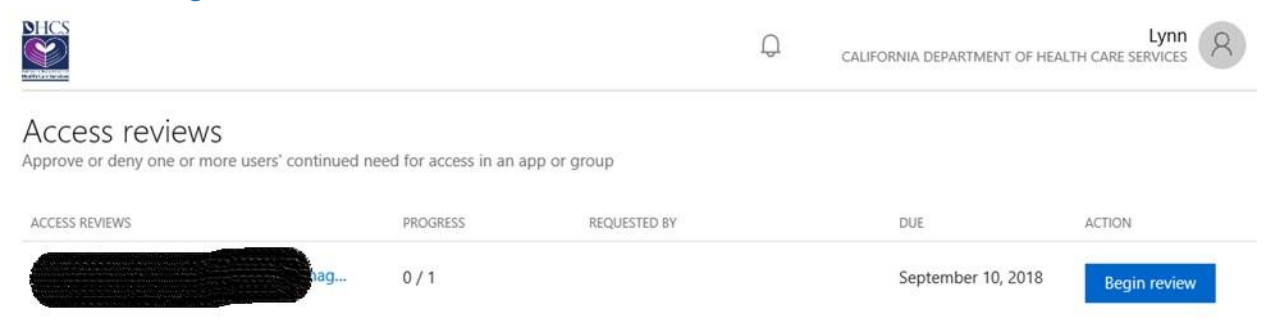

4. Select *Yes* and provide a Reason (*Required*) why you still require access.

Select *No* and provide a Reason (*Optional*) if you no longer require access.

|                                                                    |                          | Q           | CALIFORNIA DEPARTMENT OF HEALTH CARE SERVICES |
|--------------------------------------------------------------------|--------------------------|-------------|-----------------------------------------------|
| ← Access reviews                                                   |                          |             |                                               |
| AI<br>Please review your membership                                | 01                       | AR          |                                               |
| Due by<br>September 10, 2018                                       | Requested by             | Description |                                               |
| Do you still need to be in the<br>Yes<br>Your access will not chan | group "?<br>Ige          |             |                                               |
| O No<br>Your access will be remo                                   | ved when the review ends |             |                                               |
| Reason *                                                           |                          |             |                                               |
| Please provide a reason for yo                                     | ur decision (Required)   |             |                                               |

#### YOU HAVE SUCCESSFULLY COMPLETED THE MEMBER ACCESS REVIEW

## **Update Access Review**

## 1. Click Open Review to submit changes, if needed.

|                                                                                                    |                                                             | Q             | CALIFORNIA DEPARTMENT OF I | Lynn A                         |  |
|----------------------------------------------------------------------------------------------------|-------------------------------------------------------------|---------------|----------------------------|--------------------------------|--|
| Access reviews<br>Approve or deny one or more users' continued need for access in an app or group                                                                                                    |                                                             |               |                            |                                |  |
| ACCESS REVIEWS                                                                                                    | PROGRESS                                                    | REQUESTED BY  | DUE                        | ACTION                         |  |
| A                                                                                                    | g 1/1                                                       |               | September 10, 2018         | Open review                    |  |
| Update resp                                                                                                    | onse and Click                                              | Submit Change | S                          |                                |  |
|                                                                                                    |                                                             | Ĺ             | CALIFORNIA DEPARTMENT O    | Lynn<br>F HEALTH CARE SERVICES |  |
|                                                                                                    |                                                             |               |                            |                                |  |
| Access reviews                                                                                                    |                                                             | AR            |                            |                                |  |
| Access reviews                                                                                                    | Requested by                                                | Description   |                            |                                |  |
| Access reviews     Access reviews     Access review your membership      Due by     September 10, 2018     Do you still need to be in the g     Yes     Your access will not chang     No     Your access will be remov     Reason * | Requested by<br>group ''?<br>ge<br>red when the review ends | Description   |                            |                                |  |

## View Status of an Access Review

## 1. Click Open Review to view Status of Access Review

| ve or deny one or more users              | ' continued need for access | in an app or group |             |                      |              |
|-------------------------------------------|-----------------------------|--------------------|-------------|----------------------|--------------|
| S REVIEWS                                 | PROGRESS                    | REQUESTED BY       |             | DUE                  | ACTION       |
|                                           | g 1/1                       |                    |             | September 10, 2018   | Open review  |
| NICS<br>V                                 |                             |                    | Q           | CALIFORNIA DEPARTMEN | Lynn (       |
| Access reviews                            |                             |                    |             |                      | Search users |
| MedComp DHC<br>Please review user members | CS CaseMar Pr               | r'                 |             |                      |              |
| Due by<br>July 26, 2018                   | Requested<br>DHCS-Invit     | by<br>tations      | Description | 1                    |              |
| Progress<br>1 / 66                        | Program<br>TestProgram      | m                  | Other revie | ewer(s)              |              |
| Status: Reviewed                          | Recommendation              | n 🖌 Action         | ~           |                      |              |
|                                           |                             |                    |             |                      |              |

Examples of follow up emails sent by Microsoft Azure when access review(s) are still outstanding.

Microsoft Azure <azure-noreply@microsoft.com>
Lee, Lym (ETTS)@DHCS
Action required: Lec, Lym (ETTS)@DLC5, review group access by September 10, 2018
If there are problems with how this message is displayed, click here to view it in a web browser.

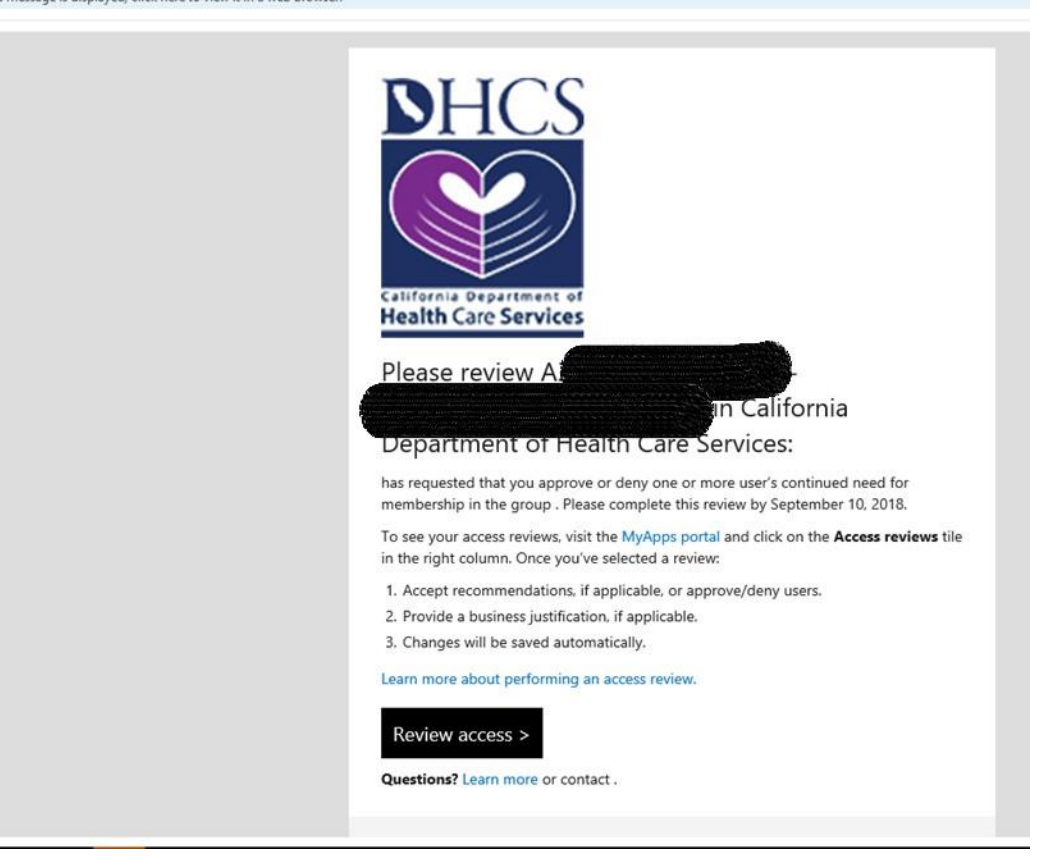